| ŵ      | トップ        |     | 症例 登録                                                                                    |                     |                      |            |  |
|--------|------------|-----|------------------------------------------------------------------------------------------|---------------------|----------------------|------------|--|
| Ø      | 症例         |     | STEP1     STEP2     STEP3       登録     確認     完了                                         |                     |                      | 領域・疾患項目選択  |  |
|        | 新規登録       |     |                                                                                          |                     |                      |            |  |
|        | 検索・参照・更新   |     | 症例を登録します。                                                                                |                     |                      |            |  |
|        | 症例取込       |     | 登録方法について、下記ページにまとめております。<br>https://www.irg.or.in/modulog/powgpg/index.php2content_id=15 |                     |                      |            |  |
| 🗹 病歴要約 |            | <   | nttps://www.jrs.or.jp/modules/newspe/index.pnp?content_id=15                             |                     |                      |            |  |
| ľ      | 病歴要約(一次評価) | <   | ● 管理情報                                                                                   |                     |                      |            |  |
| ľ      | 病歴要約(二次評価) | <   | 専攻医                                                                                      |                     | 内科 五郎                |            |  |
|        | 技術技能評価     |     | 評価者                                                                                      |                     |                      |            |  |
|        |            | ●症例 |                                                                                          |                     | サイドマー - 「庁の」 トレー     |            |  |
| Ø      | 研修実績       | <   |                                                                                          |                     |                      | ッ イ        |  |
| ľ      | 研修評価       | <   | 経験時期<br>                                                                                 | 必須                  | ○ 呼吸器専門研修 ○ 基本領域専門研修 |            |  |
| ľ      | 申請         | <   | 受持期間                                                                                     | 必須                  | ~                    | <b>一</b> 何 |  |
| ľ      | 修了認定       | <   | 患者の施設名                                                                                   |                     |                      |            |  |
|        | ユーザー情報     | <   |                                                                                          | その他を選択した場合は具体的にご記入く | (た)[100文字以内]         |            |  |
| 専      | 攻医         |     | 領域                                                                                       | 必須                  |                      |            |  |
|        |            |     |                                                                                          |                     |                      |            |  |

## 領域・疾患項目選択

領域・疾患項目を選択してください。 選択しない場合は「閉じる」ボタンを押下してください。

登録方法について、下記ページにまとめております。 <u>https://www.jrs.or.jp/modules/newspe/index.php?content\_id=15</u>

● 領域・疾患項目
 > 症例経験 登録
 > 必須技術 登録
 > 技術・技能 評価

閉じる 【技術・技能評価】は サイドメニュー [技術技能評価] から登録する項目です。 「J-OSLER-呼吸器」は内科版をベースとしており システムの仕様上、表示されてしまいますが 本画面からは登録できません。

領域・疾患項目選択

|                                                      |                                                | 「给城。佐串百日逸识」                          |  |  |  |
|------------------------------------------------------|------------------------------------------------|--------------------------------------|--|--|--|
| 領域・広事項日                                              | 限场、沃芯块日选扒                                      |                                      |  |  |  |
|                                                      |                                                |                                      |  |  |  |
|                                                      | 新専門医制度                                         | 呼吸器内科領域専門研修カリキュラム                    |  |  |  |
| → 症例経験 登録                                            | אוויזיבו ודדווא                                |                                      |  |  |  |
| ◆①# I-1.感染性および炎症性疾患                                  | ■ 新専門医制度について                                   |                                      |  |  |  |
| 1)急性上気道感染症                                           | ■ FAQ(新専門医制度)                                  | FAQ(新専門医制度)                          |  |  |  |
|                                                      | ▶ 整備基準                                         | 一 呼吸器内科領域専門研修カリキュラム ※会員のみ閲覧可         |  |  |  |
|                                                      |                                                | 各論                                   |  |  |  |
| <u>3)急性細気管支炎</u>                                     | 呼吸器内科領域専門研修カリ»<br>キュラム<br>2 修了要件症例数            | ↓ 気道・肺疾患                             |  |  |  |
| <u>4)細菌性肺炎</u>                                       |                                                |                                      |  |  |  |
| 5)肺化膿症                                               |                                                | 1) 急性上気道感染症                          |  |  |  |
|                                                      | <ul> <li>呼吸器内科領域専門研修プロ<br/>グラム(施設群)</li> </ul> | 2) 急性気管支炎                            |  |  |  |
| <u>の</u> 読売時代加次 「症例経験 登録」の場合                         |                                                | 3) 急性細気管支炎                           |  |  |  |
| <u>7)リポイド肺炎</u>                                      | ■ J-OSLER-呼吸器                                  | 4) 細菌性肺炎                             |  |  |  |
| 8)マイコプラズマ肺炎                                          |                                                | 5) 肺化膿症                              |  |  |  |
|                                                      | ■ FAQ(J-OSLER-呼吸器)                             | 6) 誤嚥性肺炎                             |  |  |  |
| 9月2フミトフィブリンフミンアナ肺炎                                   |                                                | 7) リポイド肺炎                            |  |  |  |
| <u>10)レジオネラ肺炎</u>                                    |                                                | 8) マイコプラズマ肺炎                         |  |  |  |
|                                                      |                                                | 9) クフミドフィフ(クフミシア) 肺炎<br>10) しごナナウニサケ |  |  |  |
|                                                      | <u>11)ウイルス肺炎</u><br><u>12)真菌症 ①肺アスペルギルス症</u>   |                                      |  |  |  |
| <u>12)具菌症(U肺アスベルキルス症</u>                             |                                                |                                      |  |  |  |
| 12)真菌症 ②肺クリプトコック・・・・・・・・・・・・・・・・・・・・・・・・・・・・・・・・・・・・ |                                                | 14) 兵困止<br>① 肺アスペルギルス症               |  |  |  |
|                                                      | ① 加戸ノハンシレイノアハル     ② 肺クリプトコッカス症                |                                      |  |  |  |
|                                                      | ③ その他の肺真菌症                                     |                                      |  |  |  |
| 15)肺寄生虫症                                             | 13) 肺結核症(結核性胸膜炎を含む)                            |                                      |  |  |  |
| 16)ニューモシスチス症 該当の領域・疾患項目を選                            | 14) 非結核性抗酸菌症                                   |                                      |  |  |  |
|                                                      | 15) 肺寄生虫症                                      |                                      |  |  |  |
|                                                      |                                                |                                      |  |  |  |
| ▶① Ⅰ-1.感染性および炎症性疾患                                   | 17) 日和見感染                                      |                                      |  |  |  |
| ② I <sub>-2</sub> 温性関実性肺疾患(COPD)                     | 2. 慢性閉塞性肺疾患(COPD)                              |                                      |  |  |  |

\_\_\_\_\_ \_\_\_\_\_ \_\_\_\_\_ \_\_\_\_\_ \_\_\_\_\_ \_\_\_\_\_ \_\_\_\_\_ \_\_\_\_\_ \_\_\_\_\_ \_\_\_\_\_

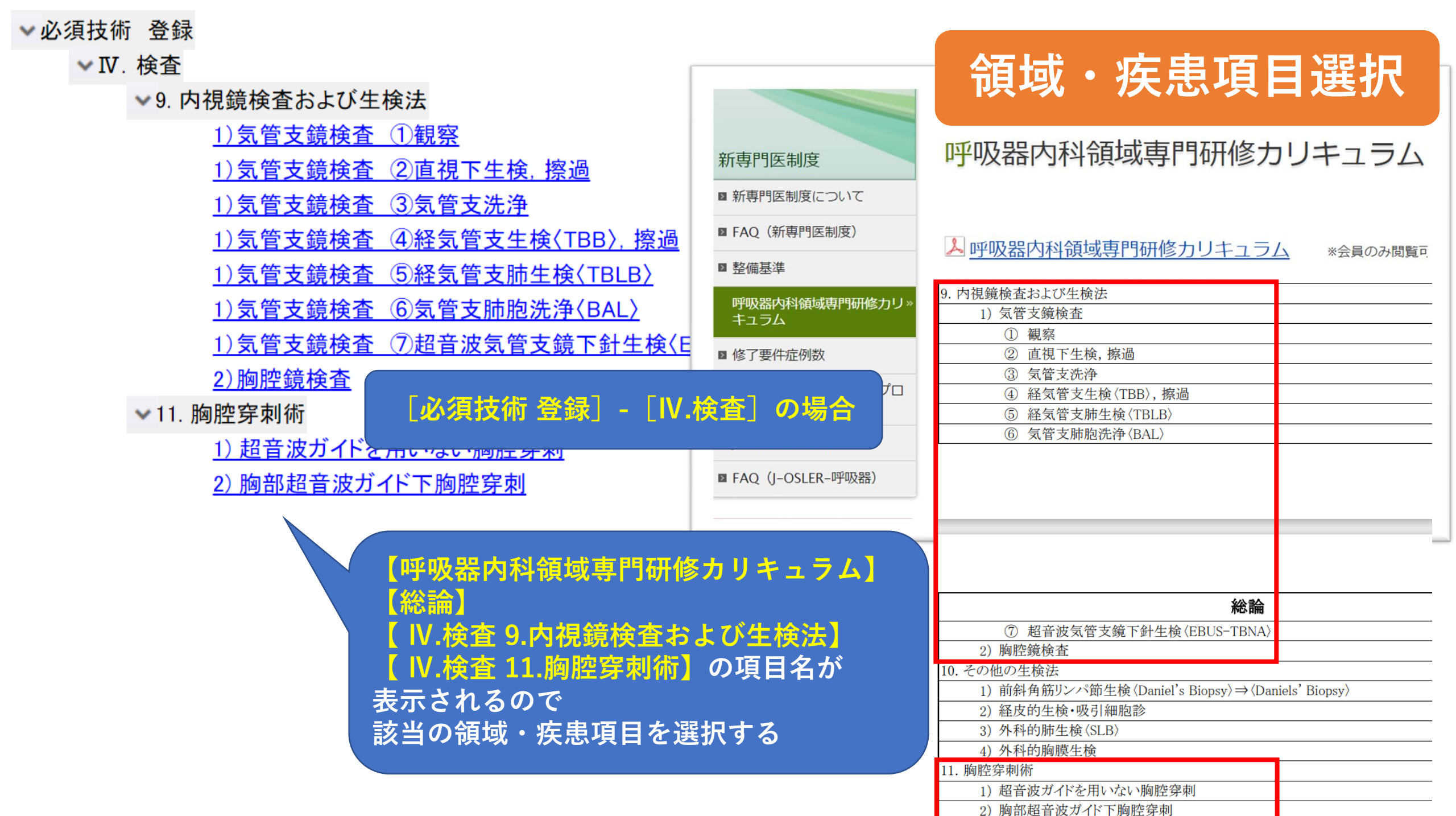

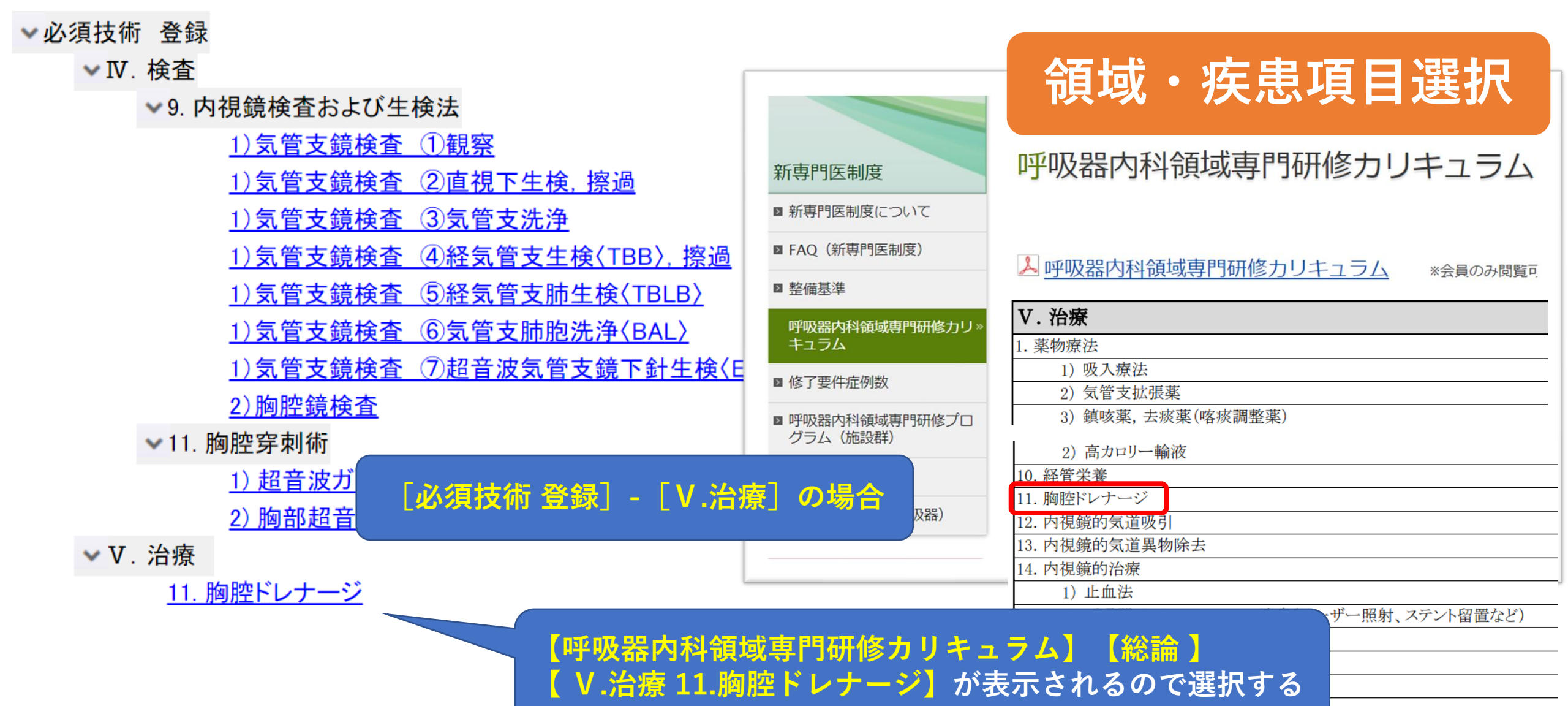